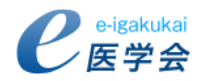

# 登録の手順

# 会員登録について

#### お手元にご用意いただくもの

会員登録にあたりまして、下記のものをご用意ください。

- 1. 日本救急医学会の会員ID
- 2. e医学会ID
- 3. 資格番号(医籍番号など)を確認できるもの

※1.2.は本学会より送付いたしました書面(e医学会導入に伴う会員専用ページの改変とご登録のお願い)に 記載されております。紛失された方は、日本救急医学会事務所(TEL:03-5840-9870)までお問い合わせください。

ご利用開始までの流れ e医学会は以下の4ステップでご利用が開始できます。

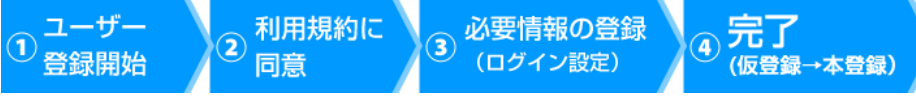

# ① ユーザー登録開始

ログイン画面の右下のユーザー登録から画面に沿って登録手続きをお願いします。

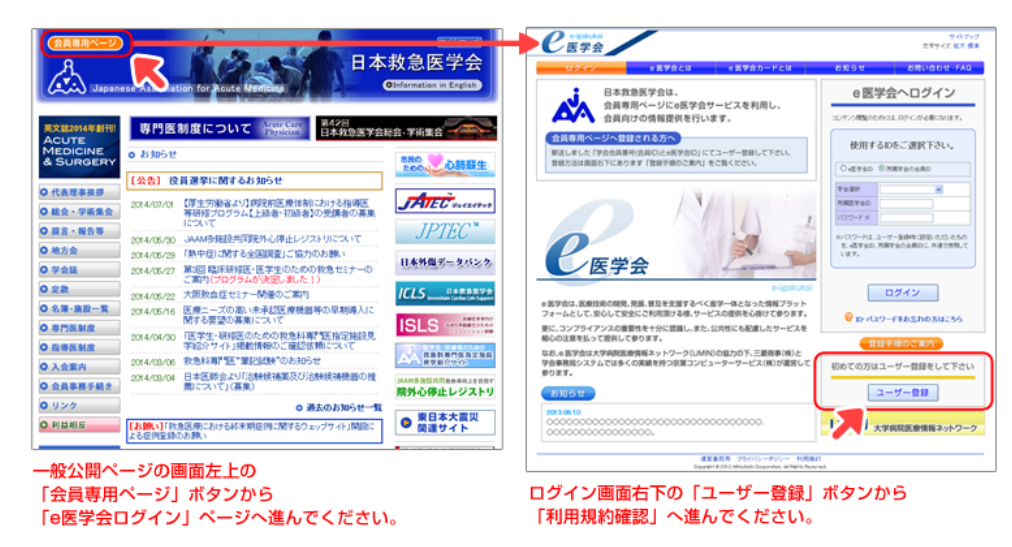

# ② 利用規約に同意

利用規約についての画面にて内容をご確認いただき「利用規約に同意してユーザー登録を行います」をクリックしてください。

| 利用規約確認 |                                                                                                    | 利用規約をご確認いただいた方は「同意する」を押下し、<br>「利用規約に同意してユーザー登録を行います」ボタンよりユーザー登録へお進みください。                  |
|--------|----------------------------------------------------------------------------------------------------|-------------------------------------------------------------------------------------------|
|        | ●利用払り<br>・医学生は、医療共同の関連、発展、量品を支援するべく意学ー体となった情報プラットフォームとして安くして<br>安全にご利用満するよう、下記の点に監督してサービスの提供さくおりてやります。                                                                                                    | ालद्भगढा                                                                                  |
|        | 1. 1. いつでもパどこでも非何用できびらはならではの様々な思恵を利何者が享受できなパーチャルな場を安全で安<br>としてご利何用書さん形で提供し、質の扱いにシテントの充実も図って多ります。                                                                                                    | 利用規約を競後までお読みになりユーザー登録に進んでください。                                                            |
|        | 2. 氾濫する医療情報から利用者が求める最適で最新の医療情報を応う込んで提供するとともに、良質な情報を<br>時後、確認して提供することをとがけて参ります。                                                                                                    | 利用無約に同意しない 科師 現却に同意してユーザーを最も行います                                                          |
|        | 3 学会活動の共通業務を標準し、共通とすることで学会事務局の運営や業務員営を編成できた分類のでやります。また、利利豊好や会活動に加い、従来の手続きなどの(常数/確認でき、逆に、と)利豊性を売め、総議的負担//確定できるとと、日々サービスの対象を行ってやります。                                                                                       |                                                                                           |
|        | 4 エンライアンの変更性をすいに認識した。これは1945-582-84とカービスの構体を得くの注意を起って<br>運取してやります。<br>また、私ためれANN(パマボロ構成等が経路・ハシーンのの高かの下、信率とかの構体を引き、人は差異語を発きで<br>たというための低低、運営が下くできた。これにおし、医学が出体が引き通知(単価のパンドンキャーとん)<br>て音点すれば、多くの学会や会員の5 % のがいりは2015年3月10日。 | 利用規約に回想してよって一番読みなだい。方は目息さする」を押下し、<br>「利用規約に回想してユーザー登録で行います」ボタンスリユーザー登録へお進みください。<br>「同意する」 |
|        |                                                                                                    | 10月頃から数体までお答えにたけうって、参数に並んでださい。                                                            |
|        | 利用規約を最後までお読みになりユーザー登録に進んでください。                                                                                                    | 利用規模に同意したい 利用規模に同意してニーダー登録を行います                                                           |
|        | <b>利用規約に同意しない</b><br>利用規範に同意してユーザー登録を行います                                                                                                    | 利用規約最下部の「同意する」をクリックする                                                                     |
|        | 運営事務局 ブライバシーボリシー 利用規約                                                                                                    | 「利用規約に同意してユーザー登録を行います                                                                     |

※「利用規約に同意しない」とされた場合、登録できません。

## ③ 必要情報の登録(ログイン設定)

#### e医学会をご利用するに際して必要となる情報をご登録してください。 登録時に入力が求められるID(所属学会IDとe医学会ID)は送付状に記載されています。

#### ※会員IDとe医学会IDが記載されています

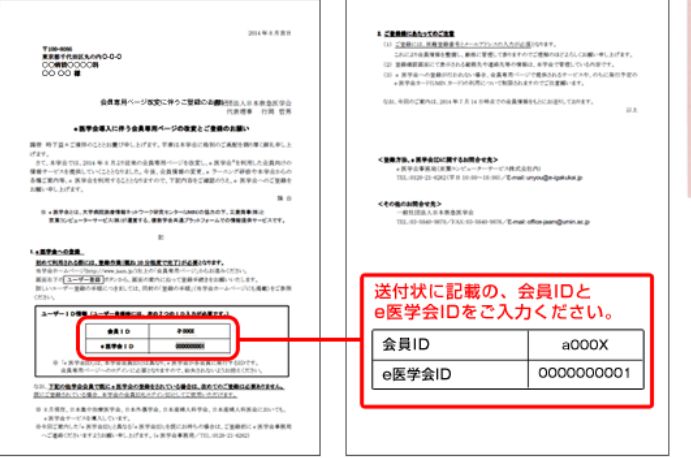

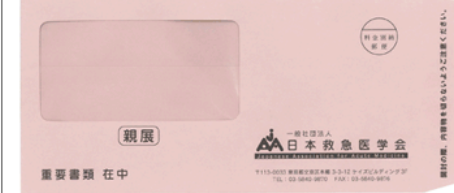

#### 1. パスワード、資格番号、メールアドレスの登録

- ・ e医学会用パスワード登録をお願い致します。
- ・ 資格番号、メールアドレスのご登録は必須となっております。
   ※既に本会に上記情報を登録している場合は、登録している内容が表示されます。

#### 2. 基本情報の確認

氏名、生年月日等のご確認をお願い致します。
 ※本会で登録している内容が表示されます。

#### 3. 勤務先、自宅住所、その他連絡先の確認、郵便物送付先の選択

勤務先、自宅住所、その他連絡先の確認。郵便物送付先のご選択をお願い致します。
 ※表示されている情報は、日本救急医学会で把握している内容となります。

#### 4. パーソナル設定(所属学会等の設定)

- ・ e医学会にログインしますと、マイページに学会からのお知らせや研修会の情報など、 先生の登録された内容に関連した情報が表示されるようになっております。
- 所属学会・専門分野などの「パーソナル設定」の項目をご登録いただきますと、ご登録された内容にマッチングしたコンテンツが優先的に表示されますので、 先生のご興味ある情報へすぐにアクセスできるようになります。

会員登録後も「パーソナル情報設定」の項目から変更できます。

### ④ 完了(仮登録→本登録)

これまでの操作で「仮登録」が完了となり、e医学会よりメールが届きます。メール本文中に記載されているURLにアクセスの上「本登録」していただくと、次回以降はe医学会ログインページからログインし、マイページをご覧いただくことが可能となります。

※24時間以内にアクセスしなかった場合は、再度ユーザー登録が必要となりますのでご注意ください。

# 本登録後はe医学会ID、所属学会の会員IDのいずれかと、登録いただきましたe医学会パスワードにてログインが可能です。